## How to increase sound quality.

This lesson will show you the steps involved in increasing sound quality.

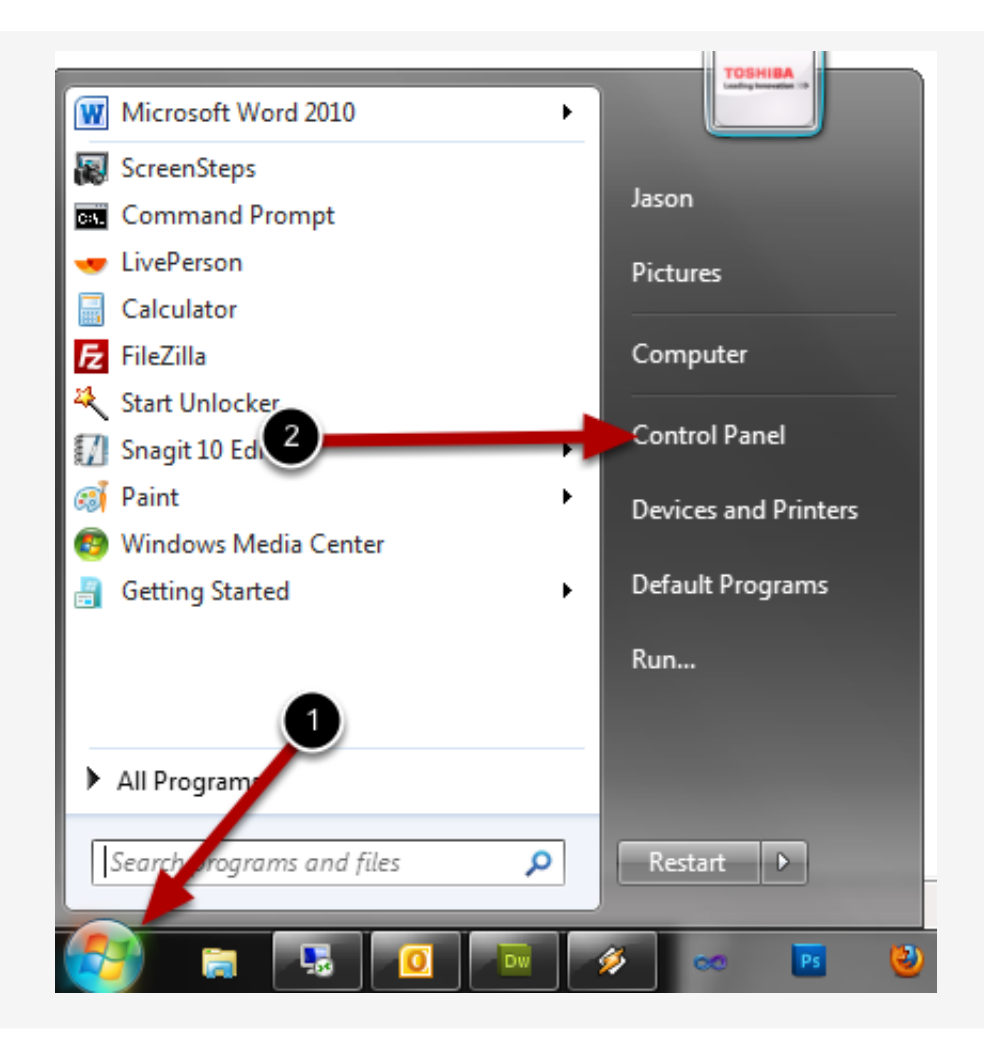

First click the Windows or Start button and choose Control Panel

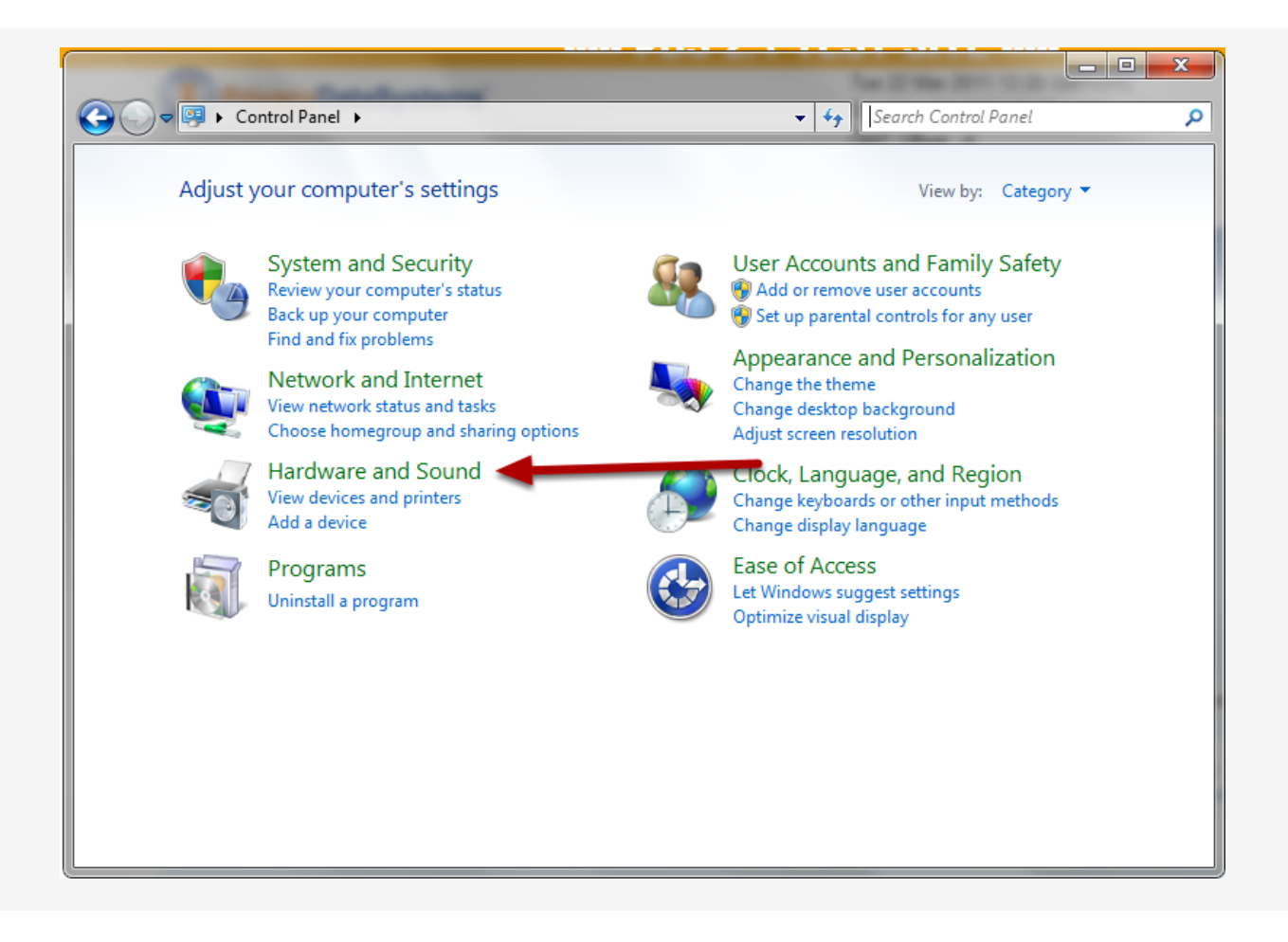

From your Control Panel choose Hardware and Sound

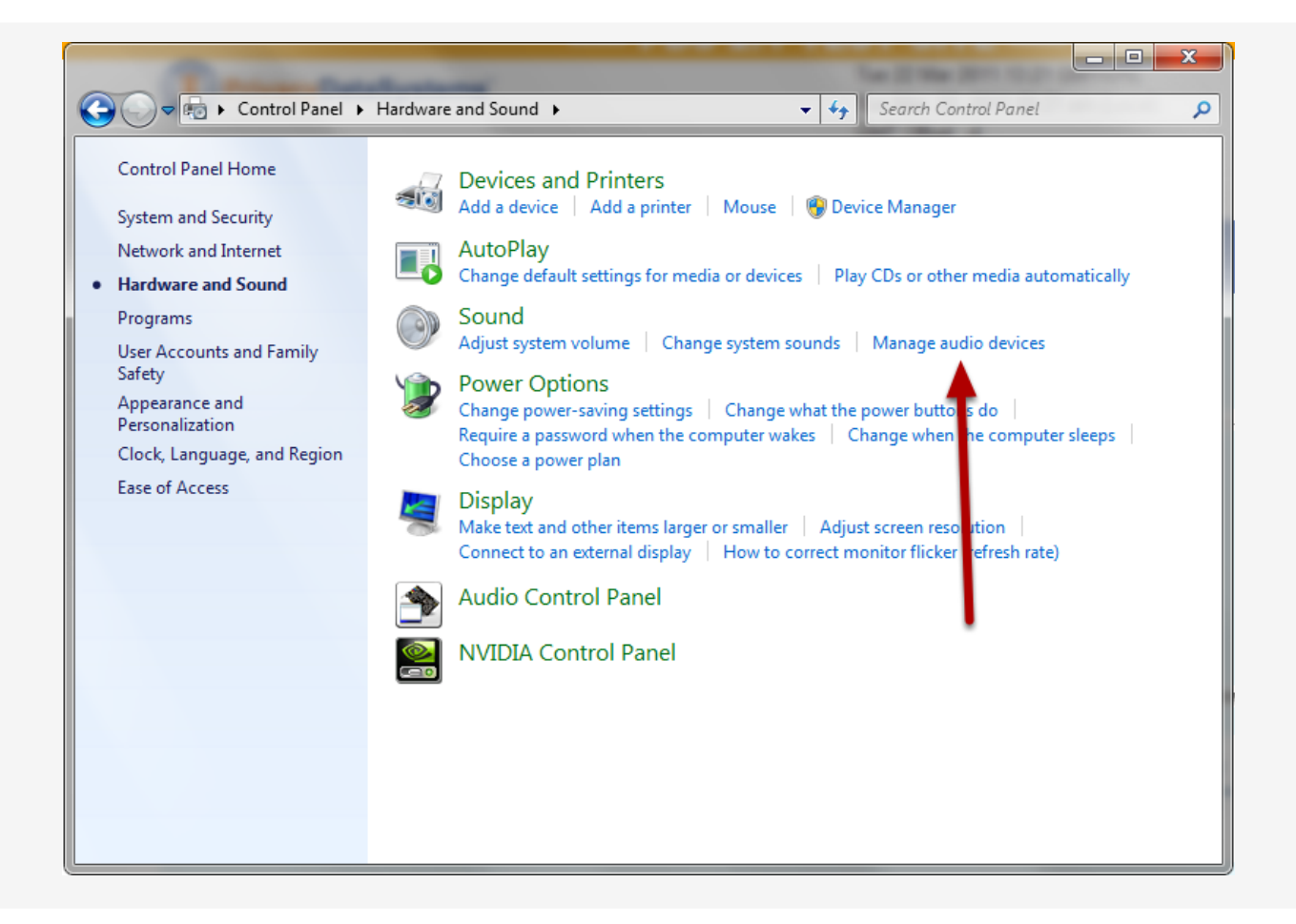

From the Hardware and Sound window choose Manage audio devices

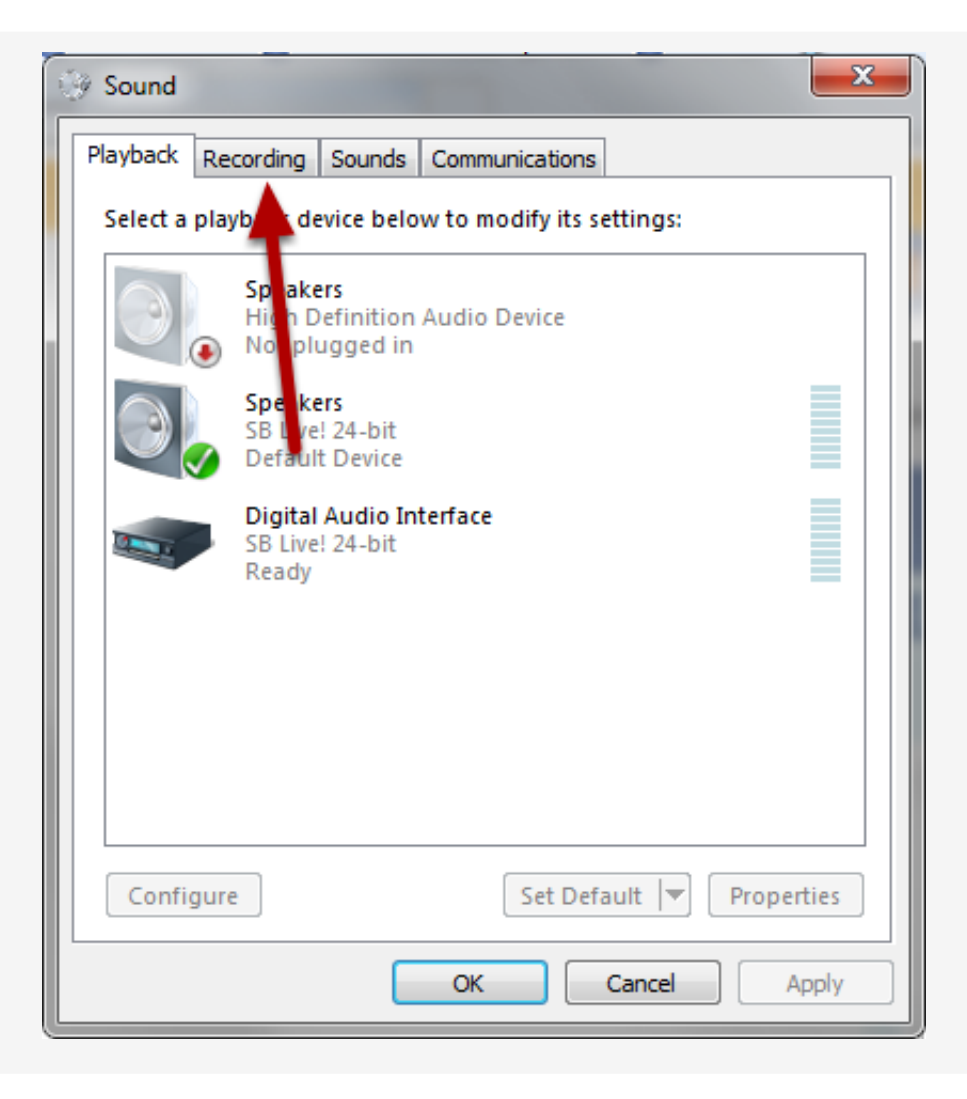

The Sound window will have multiple tabs, for our purposes we need to choose Recording

| 💮 Sound                                                 | -                                                  |                   | ×       |
|---------------------------------------------------------|----------------------------------------------------|-------------------|---------|
| Playback Record                                         | ing Sounds Commun                                  | nications         |         |
| Select a recording device below to modify its settings: |                                                    |                   |         |
| Hin Re                                                  | <b>crophone</b><br>9h Definition Audio D<br>ady    | evice             |         |
| Mi<br>Mi<br>De                                          | crophone<br>crosoft LifeCam VX-500<br>fault Device | 00.               |         |
| Mi<br>SB<br>Cu                                          | crophone<br>Live! 24-bit<br>rrently unavailable    |                   |         |
| SB<br>Cu                                                | <b>e-In</b><br>Live! 24-bit<br>rrently unavailable |                   |         |
| S/I<br>SB<br>Re                                         | P <b>DIF-In</b><br>Live! 24-bit<br>ady             |                   |         |
| Configure                                               | [                                                  | Set Default 💌 Pro | perties |
|                                                         | ОК                                                 | Cancel            | Apply   |

On the Recording tab you will see any microphones currently installed. Choose the one listed as your **Default Device**.

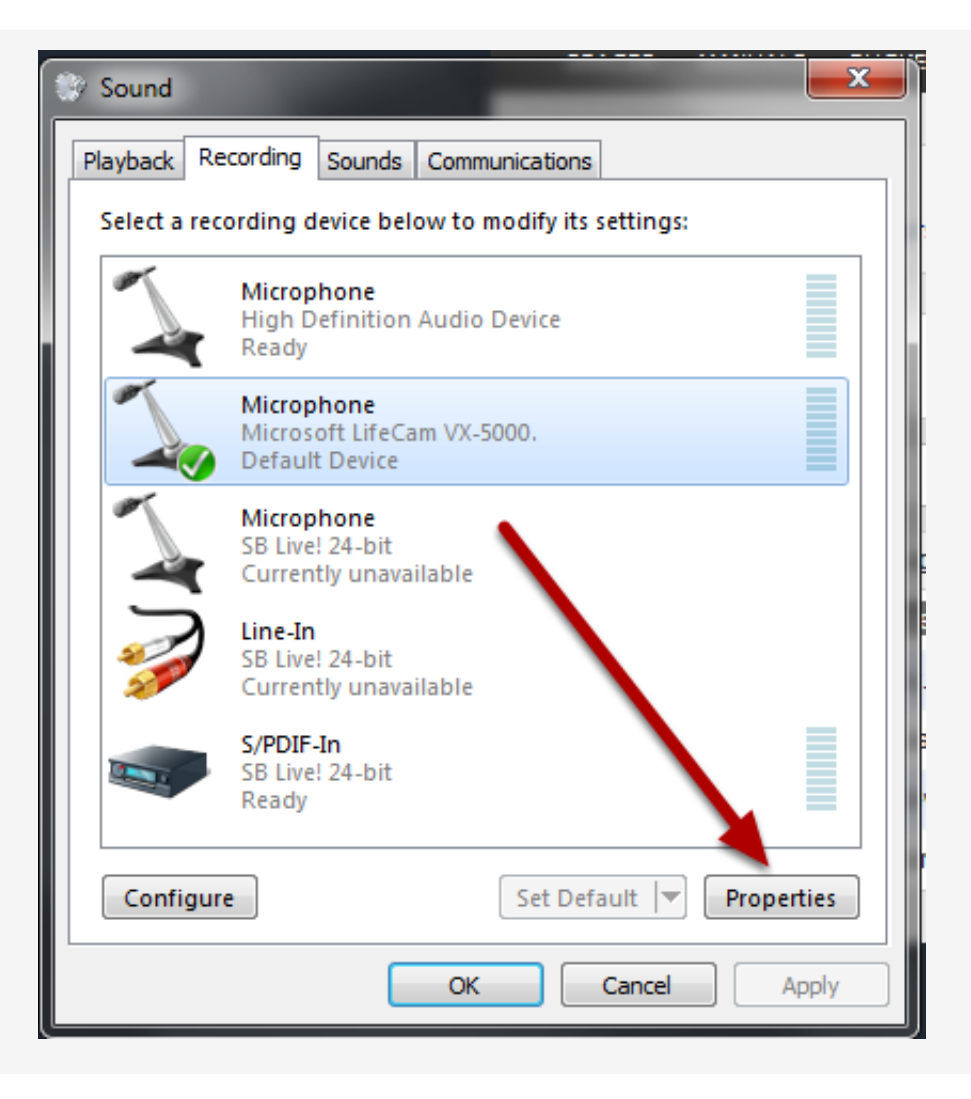

Click the **Properties** button.

| 💪 Microphone Properties                           |  |  |  |
|---------------------------------------------------|--|--|--|
| General Listen Custom Levels Advanced             |  |  |  |
| Microphone<br>Change Icon                         |  |  |  |
| Controller Information                            |  |  |  |
| Microsoft LifeCam VX-5000. Properties Microsoft   |  |  |  |
| Jack Information<br>No Jack Information Available |  |  |  |
| Device usage: Use this device (enable)            |  |  |  |
| OK Cancel Apply                                   |  |  |  |

Choose the Levels tab from the properties window.

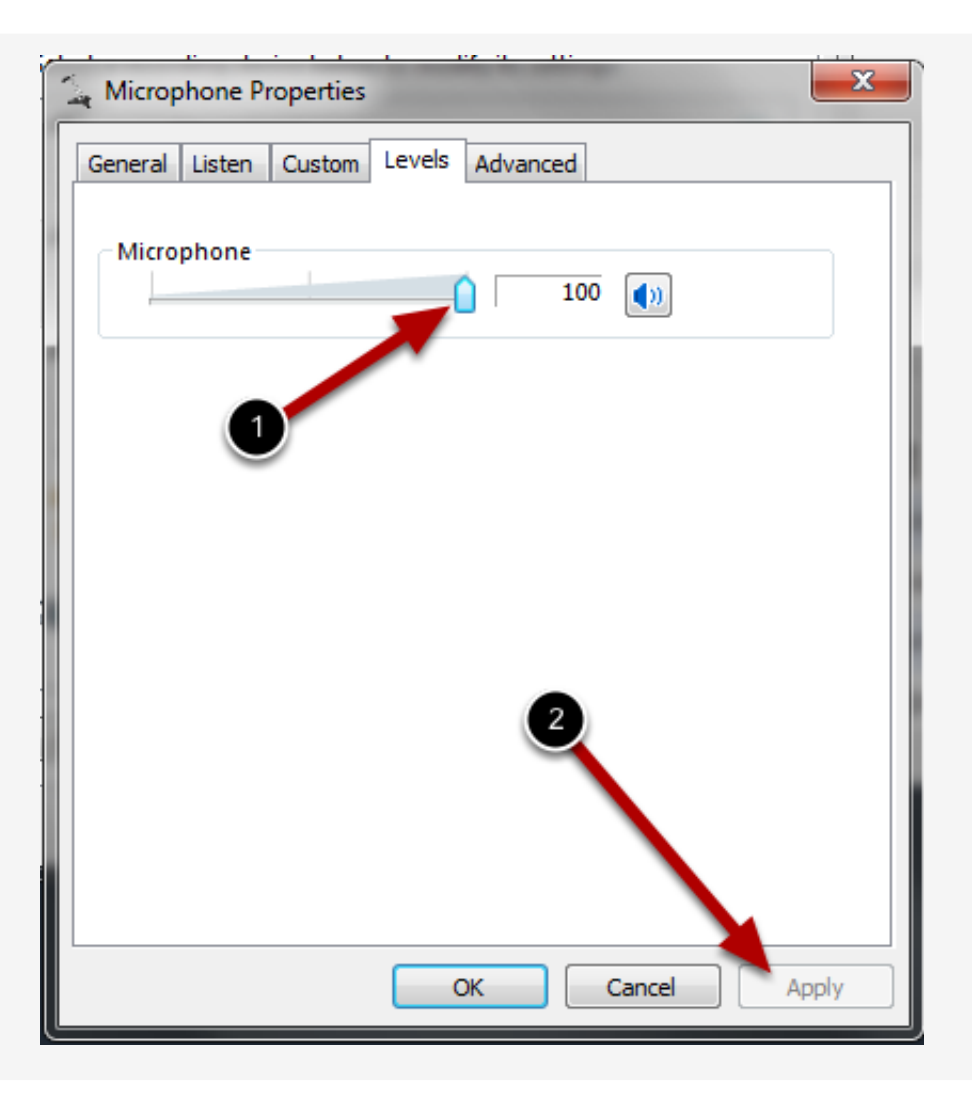

Adjust the Microphone level to 100 and then click Apply.